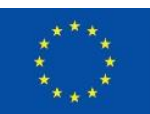

EURÓPSKA ÚNIA Európsky fond regionálneho rozvoja OP Integrovaná infraštruktúra 2014 – 2020

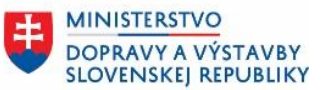

ÚRAD PODPREDSEDU VLÁDY SR PRE INVESTÍCIE A INFORMATIZÁCIU

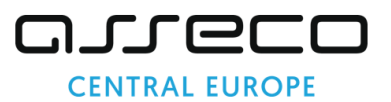

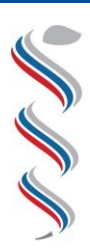

ÚRAD VEREJNÉHO ZDRAVOTNÍCTVA SLOVENSKEJ REPUBLIKY

# Modul SDCL IS ÚVZ – Zberový modul

Návod na prihlásenie konateľov do Zberového modulu Národný projekt: Integrovaný systém Úradov verejného zdravotníctva SR

Kód ITMS: NFP311070T621 Kód ŽoNFP: NFP311070T621

| Projekt:          | Integrovaný systém Úradov verejného zdravotníctva SR |
|-------------------|------------------------------------------------------|
| Verzia:           | V1.0                                                 |
| Dátum:            | 29.05.2023                                           |
| Autor:            | ÚVZ SR                                               |
| Operačný program: | 311000 - Operačný program Integrovaná infraštruktúra |
| Vlastník:         | Úrad verejného zdravotníctva SR                      |
| Umiestnenie:      |                                                      |

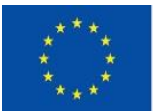

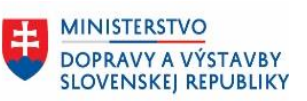

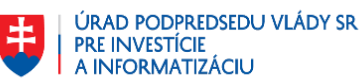

# Obsah

| 1.  | Úvod                                            | .3 |
|-----|-------------------------------------------------|----|
| 1.1 | SKRATKY                                         | .3 |
| 1.  | PRIHLÁSENIE DO ZBEROVÉHO MODULU                 | .4 |
| 1.1 | Postup prihlásenia konateľa do zberového modulu | .4 |
| 2.  | ZÁVER                                           | .6 |

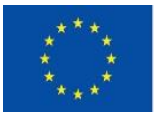

EURÓPSKA ÚNIA Európsky fond regionálneho rozvoja OP Integrovaná infraštruktúra 2014 – 2020

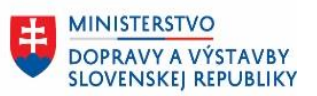

# 1. Úvod

Dokument podrobnejšie špecifikuje úkony **pre prihlásenie externého používateľa do Zberového modulu**.

#### 1.1 Skratky

| Skratka | Vysvetlenie/popis                                                 |
|---------|-------------------------------------------------------------------|
| ÚVZ SR  | Úrad verejného zdravotníctva SR                                   |
| IS ÚVZ  | Integrovaný systém úradov verejného zdravotníctva                 |
| SDCL    | Structured Data Collection – používaná skratka pre Zberový Modul. |
|         |                                                                   |
|         |                                                                   |
|         |                                                                   |

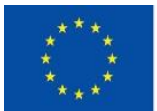

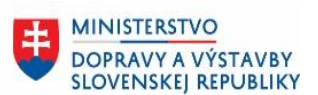

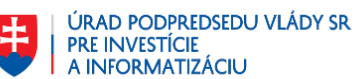

## 1. Prihlásenie do zberového modulu

Ak ste podávali žiadosť o pridelenie vlastných oprávnení ako **konateľovi spoločnosti, <u>pre</u>** <u>prihlásenie využite Váš občiansky preukaz</u> a vykonajte prihlásenie na stránke <u>Úradu verejného</u> <u>zdravotníctva</u>.

#### 1.1 Postup prihlásenia konateľa do zberového modulu

Postupujte prosím podľa nasledovných krokov.

1. Prihláste sa do aplikácie Úradu verejného zdravotníctva pomocou občianskeho preukazu

| Prihlásenie         Prihlásiť sa občianskym preukazom alebo ako obyvateľ inej krajiny EU         Budete sa môcť prihlásiť občianskym preukazom, dokladom o pobyte alebo alternatívnym autentifikátorom.         Prihlásiť občianskym preukazom   |                                                                                                    | ÚRAD<br>VEREJNÉHO<br>ZDRAVOTNÍCTVA<br>SLOVENSKEJ<br>REPUBLIKY                            |  |  |  |
|----------------------------------------------------------------------------------------------------|----------------------------------------------------------------------------------------------------|------------------------------------------------------------------------------------------|--|--|--|
| <ul> <li>Prihlásiť sa občianskym preukazom alebo ako obyvateľ inej krajiny EU</li> <li>Budete sa môcť prihlásiť občianskym preukazom, dokladom o pobyte alebo alternatívnym autentifikátorom.</li> <li>Prihlásiť občianskym preukazom</li> </ul> | Prihlásenie                                                                                                    |                                                                                          |  |  |  |
| Prihlásiť občianskym preukazom                                                                                                    | Prihlásiť sa občianskym pr<br>krajiny EU<br>Budete sa môcť prihlásiť občians<br>alternatívnym autentifikátorom. | r <mark>eukazom alebo ako obyvateľ inej</mark><br>kym preukazom, dokladom o pobyte alebo |  |  |  |
|                                                                                                    |                                                                                                    |                                                                                          |  |  |  |

2. Po presmerovaní vykonajte prihlásenie na **slovensko.sk** za spoločnosť, pod ktorou ste žiadali prístup pre používateľa.

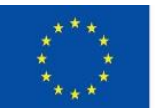

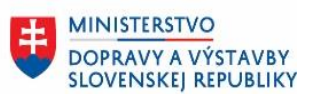

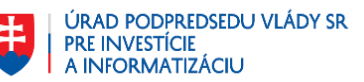

3. Vykonajte prihlásenie pomocou Vášho občianskeho preukazu.

| slovensko.sk                                                                                                    |                                                                                                    |
|----------------------------------------------------------------------------------------------------|----------------------------------------------------------------------------------------------------|
| <b>Prihlásenie cez portál sloven</b><br>Vyberte si jednu z nasledujúcich možností:                               | nsko.sk                                                                                                    |
| 0                                                                                                    | Fine Contraction of the second second |
| Prihlásiť sa pomocou slovenského<br>dokladu                                                                      | Prihlásiť sa pomocou aplikácie<br>Slovensko v mobile                                                                                                    |
| Prihláste sa občianskym preukazom s čipom,<br>dokladom o pobyte s čipom alebo alternatívnym<br>autentifikátorom. | Prihláste sa jednoducho s použitím mobilného<br>zariadenia a aplikácie Slovensko v mobile.                                                                                                    |
| Prihlásiť sa<br>Viac o prihlásení pomocou občianskeho preukazu<br>s .čipom                                       | Prihlásiť sa<br>Viac o aktivácii a prihlásení pomocou aplikácie<br>Slovensko v mobile                                                                                                    |
|                                                                                                    |                                                                                                    |
| Prihlásiť sa pomocou iného<br>európskeho dokladu                                                                 |                                                                                                    |
| Pre prihlásenie použite prihlasovací prostriedok<br>vydaný v krajine Európskej únie.                             |                                                                                                    |
| Prihlásiť sa                                                                                                    |                                                                                                    |
| Viac o prihlásení občanov z inej krajiny EÚ                                                                      |                                                                                                    |

Prihlásite sa v zmysle pokynov slovensko.sk.

4. Prihláste sa za spoločnosť, pod ktorou ste žiadali prístup pre používateľa.

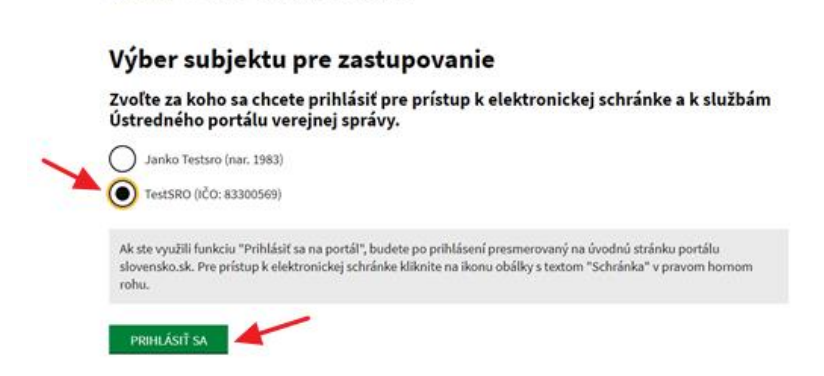

5. Prihlásenie do zberového modulu úspešné.

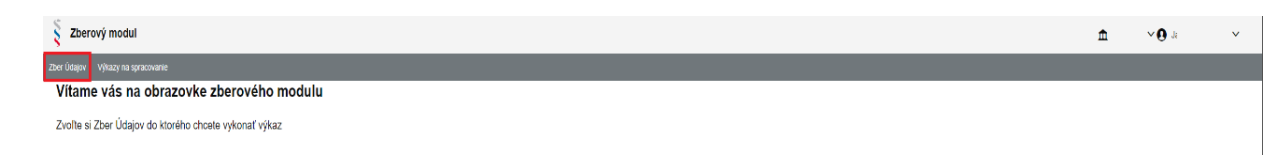

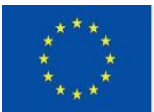

EURÓPSKA ÚNIA Európsky fond regionálneho rozvoja OP Integrovaná infraštruktúra 2014 – 2020

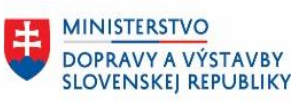

ÚRAD PODPREDSEDU VLÁDY SR PRE INVESTÍCIE A INFORMATIZÁCIU

## 2. Záver

V prípade otázok kontaktujte externe.ziadosti@uvzsr.sk